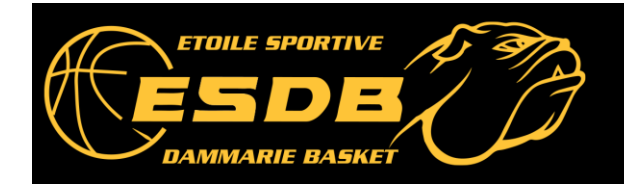

# ADHÉSION SAISON 2024/2025 des MINEURS (avant date anniversaire 18 ans). Création ou renouvellement d'une licence et mutation (arrivée d'un autre club).

# ÉTAPE 1

La création, le renouvellement ou la mutation de licence se font **exclusivement sur internet**. Vous allez recevoir un e-mail depuis l'adresse **no-reply@ffbb.com** avec lien vers le dossier en ligne. Pensez à vérifier le dossier « **courrier indésirable** » de votre boîte mail. **Dans l'e-mail reçu de la fédération de basket FFBB :** 

Cliquez sur le bouton bleu FORMULAIRE E-LICENCE et passez à l'étape 2 ci-dessous.

# ÉTAPE 2

## COMPLÉTEZ LE FORMULAIRE DE PRÉ-INSCRIPTION EN LIGNE e-LICENCE :

À la fin de chaque page, cliquez sur le bouton bleu **JE VALIDE** pour passer à la page suivante.

## Page 1 « JE SUIS»

Complétez ou corrigez toutes les rubriques du formulaire que vous avez ouvert. Chargez une **photo d'identité** de smartphone ou conservez celle déjà présente. Pas de carton ! Les photos fantaisistes seront refusées par la **FFBB**, licence annulée. Suites disciplinaires possibles.

## Page 2 «JE SOUHAITE»

Cochez le petit cercle sous la rubrique **«COMPÉTITION**», quelle que soit la forme de jeu que vous souhaitez (y compris en loisir). Cocher « Vous ne souhaitez pas etc... » ne permet pas de jouer ! Cochez ensuite les carrés correspondant aux autres rôles souhaités ou, sinon, « Ne souhaite pas... »

### Page 3 « JE PRODUIS MES JUSTIFICATIFS »

Depuis mai 2021, **aucun certificat médical** n'est plus exigé pour les sportifs mineurs, à condition de répondre par NON aux **24 questions** d'un **questionnaire de santé** téléchargeable depuis la rubrique. **Ne transmettez pas ce questionnaire confidentiel.** Les réponses ne concernent que votre famille. **Cochez la case d'attestation** si vous répondez négativement aux 24 questions. Sinon, téléchargez le **certificat médical type** à partir du lien de l'e-mail de no-reply@ffbb.com (**valable 1 saison sportive**).

### Page 4 « JE M'ASSURE »

 Possibilité de choisir une garantie du contrat FFBB/MAIF (durée contrat 30/06/2025) : Indiquez le nom et le prénom d'un représentant légal dans les cases prévues.
Préférez la Garantie de base A, avec possibilité d'extension C du contrat FFBB/MAIF.
<u>Ne choisissez pas la Garantie B</u>, qui est destinée aux salariés pour des indemnités journalières.
Possibilité d'utiliser un contrat d'assurance personnelle, scolaire ou familiale : Dans ce cas, cochez «Je ne souhaite pas souscrire ... complémentaires proposées (choix N)».

### Page 5 « JE VÉRIFIE »

Vérifiez l'ensemble des informations qui s'affichent. En cas d'erreur, vous pouvez revenir en arrière.

### Page 6 « JE M'ENGAGE » :

Il est obligatoire de remplir complètement la rubrique «**DOPAGE**» (Code du Sport, art. R232-52). Cochez de préférence «**AUTORISE**», pour éviter toute sanction ou restriction de participation. Signez et validez votre demande.

Le montant de la cotisation hors assurance s'affiche :

- Ajoutez les éventuels frais supplémentaires vous concernant (assurance, droit de mutation etc...)
- Indiquez le mode de paiement choisi (plusieurs choix possibles, dont le paiement en ligne).
- Une participation financière est proposée par le prestataire HelloAsso. Vous pouvez la refuser.